This document is to assist you in an asset. Please follow the steps below and let us know if we can assist you further.

Thank you,

Your HubNetic Support Team

#### Navigate to the HubNetic website

It is recommended that you use Google Chrome

https://fleetmanager.bebsoft.com

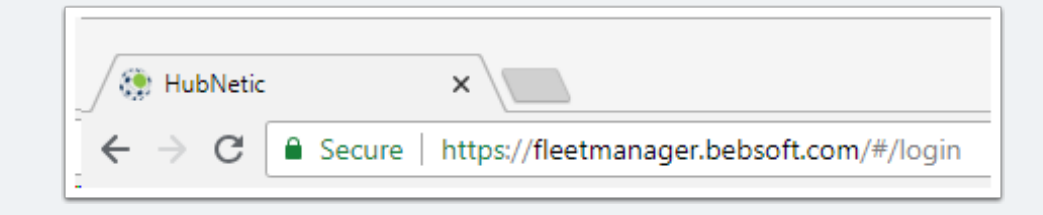

### Login

If you do not have a login, please contact us:

- 1-833-HubNetic (482-6384)
- support@hubnetic.com

| <image/>              |  |  |  |  |
|-----------------------|--|--|--|--|
| username              |  |  |  |  |
| password              |  |  |  |  |
| Login                 |  |  |  |  |
| Forgot your password? |  |  |  |  |

#### Navigate to 'New Asset'

Once you login, hover of 'Assets' and a sub-menu will appear. Once that sub-menu appears, select 'New Asset'

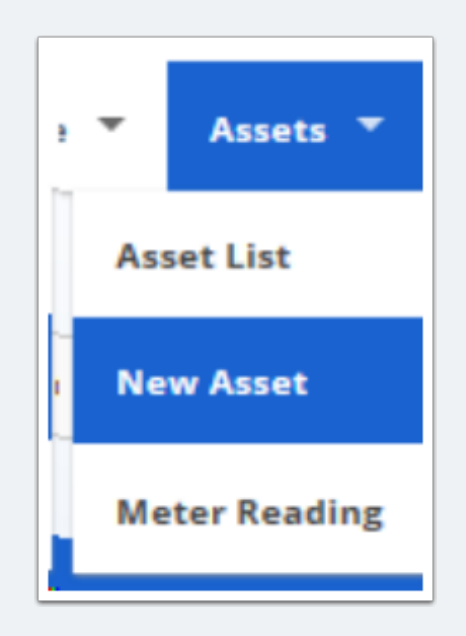

#### **Complete 'New Asset' Form**

- Items with an asterisk\* are required for you to create the asset
- If the make/model you are looking for is not available, please contact our support team

| Client *                 | Asset Location *          |  |  |  |  |
|--------------------------|---------------------------|--|--|--|--|
| ABC Company -            |                           |  |  |  |  |
|                          |                           |  |  |  |  |
| Department               | Asset Tag *               |  |  |  |  |
| •                        |                           |  |  |  |  |
| Make *                   | Model *                   |  |  |  |  |
|                          | · · · ·                   |  |  |  |  |
|                          |                           |  |  |  |  |
| Unit Category            | Unit Type                 |  |  |  |  |
|                          |                           |  |  |  |  |
|                          |                           |  |  |  |  |
| Serial *                 | Model Year *              |  |  |  |  |
|                          |                           |  |  |  |  |
|                          |                           |  |  |  |  |
| Owned *                  | Purchased From            |  |  |  |  |
|                          |                           |  |  |  |  |
| Acquisition Data         | Acquirities Cost          |  |  |  |  |
|                          | # definition cost         |  |  |  |  |
| mm/dd/yyyy               | 2                         |  |  |  |  |
| Planned Replacement Date | Annual Planned Hours * () |  |  |  |  |
| mm/dd/vvvv               |                           |  |  |  |  |
|                          |                           |  |  |  |  |
| Warranty Expiration Date | Warranty Expiration Hours |  |  |  |  |
| mm/dd/yyyy               |                           |  |  |  |  |
|                          |                           |  |  |  |  |
| Meter Reading Date *     | Meter Reading *           |  |  |  |  |
| mm/dd/yyyy               |                           |  |  |  |  |
|                          |                           |  |  |  |  |
|                          |                           |  |  |  |  |
| Specifications           |                           |  |  |  |  |
|                          |                           |  |  |  |  |

#### **Save Asset**

- Once you have finished filling out your new asset form, please save
- You can either select 'Save' or 'Save & New' to enter a new asset

| Save & New | Save | Cancel |
|------------|------|--------|
|            |      |        |

#### **Associate Service Provider**

- · Once you have saved your expense, navigate to the 'Asset List'
  - this screen allows you see the active assets, make edits, and add service providers
- Select the 'edit' icon next to the asset you need to associate the service provider to
- scroll to the bottom of the screen and select your service provider from the dropdown
- to add, select the 'Add+' button

| Asset List  |                                         |                     |              |           |                 |        |               |       |      |                  |   |
|-------------|-----------------------------------------|---------------------|--------------|-----------|-----------------|--------|---------------|-------|------|------------------|---|
| All Columns |                                         | 1002<br>ixact Match | Search       |           |                 |        | New Asset     |       |      |                  |   |
|             |                                         |                     |              |           |                 |        |               |       |      |                  |   |
| Edit        | Asset Tag 🔺                             | Department          | Location     | Unit Type | Make            | Model  | Serial Number | Owned | Year | Tags             | ^ |
| œ           | 20551                                   |                     | Location - E | Class IV  | Nissan Forklift | CF50LP | 9P1002        | No    | 2017 |                  |   |
| H           | <ul><li>1</li><li>1</li><li>►</li></ul> | н 100 🔺             |              |           |                 |        |               |       |      | 1 - 1 of 1 items | ~ |